# ASA 8.x: Verleng en Installeer het SSL-certificaat met ASDM

## Inhoud

Inleiding Voorwaarden Vereisten Gebruikte componenten Conventies Procedure Verifiëren Problemen oplossen Hoe SSL-certificaten van de ene ASA naar de andere kopiëren Gerelateerde informatie

# **Inleiding**

De procedure in dit document is een voorbeeld en kan als richtlijn worden gebruikt bij elke certificatenverkoper of uw eigen basiscertificeringsserver. Soms worden er speciale certificaateparameter-vereisten vereist door uw certificaathouder, maar dit document is bedoeld om de algemene stappen te leveren die vereist zijn om een SSL-certificaat te vernieuwen en het op een ASA te installeren die software 8.0 gebruikt.

# **Voorwaarden**

#### **Vereisten**

Er zijn geen specifieke vereisten van toepassing op dit document.

#### Gebruikte componenten

Deze procedure heeft betrekking op ASA versie 8.x met ASDM versie 6.0(2) of hoger.

De procedure in dit document is gebaseerd op een geldige configuratie met een certificaat dat is geïnstalleerd en gebruikt voor SSL VPN-toegang. Deze procedure heeft geen invloed op uw netwerk zolang het huidige certificaat niet wordt verwijderd. Deze procedure is een stap-voor-stap proces voor het uitgeven van een nieuw CSR voor een huidig certificaat met het zelfde wortelcertificaat dat de originele wortel CA verstrekte.

De informatie in dit document is gebaseerd op de apparaten in een specifieke laboratoriumomgeving. Als uw netwerk live is, moet u de potentiële impact van elke opdracht begrijpen.

#### **Conventies**

Raadpleeg de Cisco Technical Tips Convention voor meer informatie over documentconventies.

## **Procedure**

Voer de volgende stappen uit:

1. Selecteer het certificaat dat u onder Configuratie > Apparaatbeheer > Identity Certificaten wilt verlengen en klik op **Toevoegen.Figuur 1** 

| 🔂 Cisco ASDM 6.1 for ASA - 172                            | 2.16.242.232                                                       |                                   |                                  |                                  |                        |
|-----------------------------------------------------------|--------------------------------------------------------------------|-----------------------------------|----------------------------------|----------------------------------|------------------------|
| <u>File Yew Tools Wizards Windo</u>                       | w <u>H</u> elp                                                     |                                   | Look For:                        | Go                               | ahaha                  |
| 🎲 Home 🆓 Configuration 📴 M                                | Aonitoring 🔚 Sava 🔇 Refresh                                        | 🕒 Back 🕥 Forward    P             | Help                             |                                  | CISCO                  |
| Device Management 🗇 🕀 🔀                                   | Configuration > Device Manage                                      | ment > Certificate Manageme       | ent > Identity Certificates      |                                  |                        |
| 문 🌈 Management Access<br>교 🗯 🛱 System Image/Configuration |                                                                    |                                   |                                  |                                  |                        |
| 🖶 🎯 High Availability                                     | Issued To                                                          | Issued By                         | Expiry Date                      | Usage                            | Add                    |
| 🖶 🚮 Users/AAA                                             | to the second                                                      | [01=H5+04] [1                     | 10:00:015 01C Mar 11 2009        | General Purpose                  | _ Show Details _       |
| 금 등을 Certificate Management<br>- 월급 CA Certificates       |                                                                    |                                   |                                  |                                  | Delete                 |
| E Pastic Certificates                                     |                                                                    |                                   |                                  |                                  | Export                 |
| B DNS     Advanced                                        |                                                                    |                                   |                                  |                                  | Instal                 |
|                                                           |                                                                    |                                   |                                  |                                  | Refresh                |
|                                                           |                                                                    |                                   |                                  |                                  |                        |
|                                                           |                                                                    |                                   |                                  |                                  |                        |
|                                                           |                                                                    |                                   |                                  |                                  |                        |
|                                                           |                                                                    |                                   |                                  |                                  |                        |
|                                                           |                                                                    |                                   |                                  |                                  |                        |
|                                                           | Identity certificate can be used to<br>to make such configuration. | o authenticate SSL, such as ASDM, | access to the security appliance | on a given interface. You can go | to <u>SS. Settings</u> |
|                                                           |                                                                    |                                   |                                  |                                  |                        |
|                                                           |                                                                    |                                   |                                  |                                  |                        |
|                                                           |                                                                    |                                   |                                  |                                  |                        |
|                                                           |                                                                    |                                   |                                  |                                  |                        |
| 🛃 Device Setup                                            |                                                                    |                                   |                                  |                                  |                        |
| 👯 Firowali                                                |                                                                    |                                   |                                  |                                  |                        |
| Remote Access VPN                                         |                                                                    |                                   |                                  |                                  |                        |
| 🙀 Ske-to-Site VPN                                         |                                                                    |                                   |                                  |                                  |                        |
| Device Management                                         |                                                                    |                                   |                                  |                                  |                        |
| 2                                                         |                                                                    | Ap                                | By Reset                         |                                  |                        |
| Device configuration refreshed successfu                  | uly.                                                               |                                   | tiscol 15                        | 🗟 🛃 📊 🔛 🖓                        | 29/08 8:52:53 PM UTC   |

 Selecteer onder Add Identity Certificate (identiteitsbewijs) de radioknop Add a new Identity Certificate en kies uw sleutelpaar in het vervolgkeuzemenu.Opmerking: het is niet aanbevolen om <Default-RSA-Key> te gebruiken, omdat als u de SSH-toets regenereert, u het certificaat ongeldig maakt. Als u geen RSA-toets hebt, moet u stappen a en b voltooien. Ga verder met Stap 3.Figuur 2

| 🖆 Add Identity Certificat                      | e                                    |                      |          |
|------------------------------------------------|--------------------------------------|----------------------|----------|
| <ul> <li>Import the identity certif</li> </ul> | icate from a file:                   |                      |          |
| Decryption Passphrase:                         |                                      |                      |          |
| File to Import From:                           |                                      | Browse               |          |
| <ul> <li>Add a new identity certif</li> </ul>  | icate:                               |                      |          |
| Key Pair:                                      | CertKey                              | Show                 | New      |
| Certificate Subject DN:                        | ASA5540.company.com                  | Select               |          |
| 🔲 Generate self-signed                         | certificate                          |                      |          |
| Act as local certif                            | icate authority and issue dynamic ce | ertificates to TLS-P | roxy     |
|                                                |                                      | _                    |          |
|                                                |                                      |                      | Advanced |
| Add Certifi                                    | cate Cancel                          | Help                 | ļ        |

(Optioneel) Voltooi deze stappen als u nog geen RSA-toets hebt ingesteld en anders naar Stap 3 overslaat.Klik op **Nieuw...**Voer de naam van het sleutelpaar in het veld **Nieuwe naam van het nieuwe sleutelpaar in** en klik op **Nu genereren.Figuur 3** 

| 📬 Add K | ey Pair                          | × |
|---------|----------------------------------|---|
| Name:   | 🚫 Use default key pair name      |   |
|         | Enter new key pair name: Certkey |   |
| Size:   | 1024                             |   |
| Usage:  | 💽 General purpose 💦 Special      |   |
| G       | ienerate Now Cancel Help         |   |

- 3. Klik op Selecteren.
- 4. Voer de juiste certificeringseigenschappen in zoals in afbeelding 4. Klik na voltooiing op **OK**. Klik vervolgens op **Certificaat toevoegen.Figuur 4**

|                                                                                                    | 🖆 Certificate Su                     | ubject DN                                                                                                    |                 |                                                                                                    |                                                           | × |
|----------------------------------------------------------------------------------------------------|--------------------------------------|----------------------------------------------------------------------------------------------------|-----------------|----------------------------------------------------------------------------------------------------|-----------------------------------------------------------|---|
| DN Attribute to be Added       Add>>         Attribute:       Common Name (CN)       Add>>         Value:       Common Name (CN)       Add>>         Value:       Common Name (O)       Cos Systems         Delete       Delete       State (St)         Coation (L)       Email Address (EA)         OK       Cancel       Help | DN Attribute<br>Attribute:<br>Value: | to be Added<br>Common Name (CN)<br>Common Name (CN)<br>Department (OU)<br>Company Name (O)<br>Country (C)<br>State (St)<br>Location (L)<br>Email Address (EA) | Add>><br>Delete | Attribute<br>Common Name (CN)<br>Department (OU)<br>Company Name (O)<br>Country (C)<br>State (St)<br>Help | Value<br>ASA5540.comp<br>LAB<br>Cisco Systems<br>US<br>CA |   |

CLI-uitvoer:

| pto ca trustpoint ASDM_TrustPoint0                                              |
|---------------------------------------------------------------------------------|
| keypair CertKey                                                                 |
| id-usage ssl-ipsec                                                              |
| fqdn 5540-uwe                                                                   |
| <pre>subject-name CN=ASA5540.company.com,OU=LAB,O=Cisco ystems,C=US,St=CA</pre> |
| enrollment terminal                                                             |
| ypto ca enroll ASDM_TrustPoint0                                                 |

5. Sla in het dialoogvenster **Identity certificaataanvraag** op (CSR) in een tekstbestand en klik op OK.Afbeelding 5

| 🖆 Identity Certificate Request 🛛 🛛 🔀                                                                                                    |  |  |  |  |  |
|----------------------------------------------------------------------------------------------------|--|--|--|--|--|
| To complete the enrollment process, please save the PKCS10 enrollment request (CSR) and send it to the CA.                                    |  |  |  |  |  |
| You will then need to install the certificate that is returned from the CA by clicking the Install button in the Identity Certificates panel. |  |  |  |  |  |
| Save CSR to file: C:\Certificates\ASACertCSR.txt Browse                                                                                       |  |  |  |  |  |
| OK Cancel Help                                                                                                    |  |  |  |  |  |

6. (Optioneel) Controleer in ASDM of de CSR in behandeling is, zoals in afbeelding 6. Figuur 6

| 🕵 Cisco ASDM 6.1 for ASA - 172           | 2.16.242.232                      |                                  |                                         |                                  |                        |
|------------------------------------------|-----------------------------------|----------------------------------|-----------------------------------------|----------------------------------|------------------------|
| <u>File Yew Tools Wizards Window</u>     | w <u>H</u> elp                    |                                  | Look Far:                               | Go                               | duala                  |
| 📣 Home 🙈 Configuration 🔯 M               | lonitoring 🛄 Save 💦 Refresh       | Back C Forward                   | Help                                    |                                  | cisco                  |
| Device Management AL A                   | Configuration > Device Manag      | ement > Certificate Manager      | nent > Identity Fertificates            |                                  |                        |
| E- 🐨 Management Access                   | Comparison of the Contract Office |                                  | inelity of an additional and additional |                                  |                        |
| 🖶 😂 System Image/Configuration           |                                   |                                  |                                         |                                  |                        |
| 🖶 🥪 High Availability                    | Issued To                         | Issued By                        | Expiry Date                             | Usage                            | Add                    |
| 🖶 🚮 Logging                              | [A5A5540.company.com]             | [Not Available]                  | Panding                                 | Unknown                          | . Show Details         |
| 🖃 🔛 Certificate Management               |                                   |                                  |                                         |                                  | Delete                 |
| CA Certificates                          |                                   |                                  |                                         |                                  | Event                  |
| B 💕 DHCP                                 |                                   |                                  |                                         |                                  | estrac                 |
| Advanced                                 |                                   |                                  |                                         |                                  | Instal                 |
|                                          |                                   |                                  |                                         |                                  | Refresh                |
|                                          |                                   |                                  |                                         |                                  |                        |
|                                          |                                   |                                  |                                         |                                  |                        |
|                                          |                                   |                                  |                                         |                                  |                        |
|                                          |                                   |                                  |                                         |                                  |                        |
|                                          |                                   |                                  |                                         |                                  |                        |
|                                          |                                   |                                  |                                         |                                  |                        |
|                                          | Identity certificate can be used  | to authenticate SSL, such as ASD | N, access to the security appliance     | on a given interface. You can go | to <u>55. Settinos</u> |
|                                          | to make such configuration.       |                                  |                                         |                                  |                        |
|                                          |                                   |                                  |                                         |                                  |                        |
|                                          |                                   |                                  |                                         |                                  |                        |
|                                          |                                   |                                  |                                         |                                  |                        |
|                                          |                                   |                                  |                                         |                                  |                        |
| Bevice Setup                             |                                   |                                  |                                         |                                  |                        |
| 📆 Firewal                                |                                   |                                  |                                         |                                  |                        |
| Remote Access VPN                        |                                   |                                  |                                         |                                  |                        |
| 🙀 Site-to-Site VPN                       |                                   |                                  |                                         |                                  |                        |
| Device Management                        |                                   |                                  |                                         |                                  |                        |
| 20<br>*                                  |                                   |                                  | pply Reset                              |                                  |                        |
| Configuration changes saved successfully | ń.                                |                                  | ciscol 15                               | 🗟 🛃 🚹 🔛 🔒 🕸                      | 29/08 9:56:23 PM UTC   |

- 7. Dien het certificaatverzoek in bij de certificaatbeheerder, die het certificaat op de server afgeeft. Dit kan via een web interface, e-mail of rechtstreeks naar de root CA server worden verzonden voor het uitgeven van certificaten.
- 8. Voltooi deze stappen om het hernieuwde certificaat te installeren.Selecteer het hangende certificaatverzoek onder Configuration > Apparaatbeheer > Identity Certificaten, zoals in afbeelding 6, en klik op Install.Selecteer in het venster Installeer Identity Certificate de certificaatgegevens in het radioknop van de basis-64-indeling en klik op Installeer.N.B.: Als het certificaat ook wordt afgegeven in een .cer-bestand in plaats van in een tekstbestand of een e-mail, kunt u ook Installeer uit een bestand selecteren, naar het juiste bestand op uw pc bladeren, op Installeer ID-certificaatbestand klikken en vervolgens op Installeer.Figuur 7

| 🖆 Install Identity certificate 🛛 🛛                                                                                                    |
|----------------------------------------------------------------------------------------------------|
| Identity CertificateBrowse                                                                                                    |
| • Paste the certificate data in base-64 format:                                                                                                    |
| Ng9SqvsXWWkJmS8ss9Qvz5D+K2uSLPcEAuuT7JhUVC1jbTZh1GLpqBheEeMk/8jY<br>fui6ZdrSloUbodDEy6IiodF8QeQgCEdl1omR5W9bP5t2aTPT5J7lG3ckEM0kseqC<br>wPevLEOl6TsMwng+izPQZG/f0+AnXukWHQiUPwrYw83jqNIxi5aDV/4atBbgiiBa<br>6duUocUGyQ+SgegCcmmEyMSd5UtbWAc4xOMMFw==<br>END CERTIFICATE |
|                                                                                                    |
| Install Certificate Cancel Help                                                                                                    |

#### CLI-uitvoer:

#### crypto ca import ASDM\_TrustPoint0 certificate

 $\tt WIID2DCCAsCgAwIBAgIKYb9 wewAAAAAAJzANBgkqhkiG9 w0 BAQUFADAQMQ$ 

!--- output truncated wPevLEOl6TsMwng+izPQZG/f0+AnXukWHQiUPwrYw83jqNIxi5aDV/4atBbgiiBa
6duUocUGyQ+SgegCcmmEyMSd5UtbWAc4xOMMFw== quit

9. Het venster verschijnt waarin wordt bevestigd dat het certificaat is geïnstalleerd. Klik op "OK"

| 🕵 Informa | tion 🔀                        |  |
|-----------|-------------------------------|--|
| į         | Certificate import succeeded. |  |
|           | ОК                            |  |

om dit te bevestigen.Figuur 8

10. Zorg ervoor dat uw nieuwe certificaat onder Identity Services Engine verschijnt. Afbeelding 9

| 🚰 Cisco ASDM 6.1 for ASA - 172                                | 16.242.232                  |                           |                        |                        |                                 |                            |
|---------------------------------------------------------------|-----------------------------|---------------------------|------------------------|------------------------|---------------------------------|----------------------------|
| <u>Fi</u> le <u>W</u> ew <u>T</u> ools Wigards <u>W</u> indow | v <u>H</u> elp              |                           |                        | Look Far:              |                                 | ©lulu                      |
| 🚮 Home 🍕 Configuration 🔯 M                                    | onitoring 🔚 Sava 🔇 R        | efresh 🕝 Back 🕥           | Forward 💡 Help         |                        |                                 | CISCO                      |
| Device Management                                             | Configuration > Device N    | lanagement > Certific     | ate Management >       | Identity Certificat    | <u>e</u>                        |                            |
| 🖻 👔 Management Access                                         |                             |                           |                        |                        |                                 |                            |
| System Image/Configuration                                    | Issued To                   | Issued By                 | Expiry                 | Date                   | Usace                           | Add                        |
| E Logging                                                     | [on=*.vpn1.com]             | [cn=MS-CA]                | 00:03:                 | 16 UTC Mar 11 2009     | General Purpose                 | Chan Databa                |
| 🖶 🚱 Users(AAA                                                 | [cn=A5A5540.company.c       | com, [cn=MS-CA]           | 22:49:                 | 31 UTC Aug 29 2009     | General Purpose                 | 200W Decals                |
| - A Certificates                                              |                             |                           |                        |                        |                                 | Delete                     |
| dentity Certificates                                          |                             |                           |                        |                        |                                 | Export                     |
| B B DNS                                                       |                             |                           |                        |                        |                                 | Instal                     |
| 🗊 🛐 Advanced                                                  |                             |                           |                        |                        |                                 | Befrech                    |
|                                                               |                             |                           |                        |                        |                                 |                            |
|                                                               |                             |                           |                        |                        |                                 |                            |
|                                                               |                             |                           |                        |                        |                                 |                            |
|                                                               |                             |                           |                        |                        |                                 |                            |
|                                                               |                             |                           |                        |                        |                                 |                            |
|                                                               |                             |                           |                        |                        |                                 |                            |
|                                                               | Identity certificate can be | e used to authenticate SS | L, such as ASDM, acces | s to the security appl | lance on a given interface. You | can go to 55, Settings     |
|                                                               | to make such configuration  | on.                       |                        |                        |                                 |                            |
|                                                               |                             |                           |                        |                        |                                 |                            |
|                                                               |                             |                           |                        |                        |                                 |                            |
|                                                               |                             |                           |                        |                        |                                 |                            |
|                                                               |                             |                           |                        |                        |                                 |                            |
| 0                                                             |                             |                           |                        |                        |                                 |                            |
| Device Setup                                                  |                             |                           |                        |                        |                                 |                            |
| 📆 Frewal                                                      |                             |                           |                        |                        |                                 |                            |
| Remote Access VPN                                             |                             |                           |                        |                        |                                 |                            |
| 🙀 Site-to-Site VPN                                            |                             |                           |                        |                        |                                 |                            |
| Device Management                                             |                             |                           |                        |                        |                                 |                            |
| *                                                             |                             |                           | Apply                  | Reset                  |                                 |                            |
| Configuration changes saved successfully                      | r                           |                           | cisco 1                | 15                     |                                 | මු 8/29/08 10:05:53 PM UTC |

11. Voltooi deze stappen om het nieuwe certificaat aan de interface te binden:Kies Configuratie
 > Apparaatbeheer > Geavanceerd > SSL-instellingen, zoals in afbeelding 10.Selecteer uw interface onder Certificaten en klik op Bewerken.Afbeelding 10

| 🚰 Cisco ASDM 6.1 for ASA - 172                                                                                                    | .16.242.232                                                                                                    |                                                                                                    |                                                                                                    |                                                                                                    |                         |
|----------------------------------------------------------------------------------------------------|----------------------------------------------------------------------------------------------------|----------------------------------------------------------------------------------------------------|----------------------------------------------------------------------------------------------------|----------------------------------------------------------------------------------------------------|-------------------------|
| File Yew Tools Wigards Window                                                                                                    | v Help                                                                                                    |                                                                                                    | Look Par:                                                                                                    | G                                                                                                    | • dealer                |
| 🚳 Home 🦓 Configuration 📴 M                                                                                                    | onitoring 🔚 Sava 🔇 Re                                                                                                    | fresh 🔇 Back 🕥 Forward 🢡                                                                                                    | Help                                                                                                    |                                                                                                    | CISCO                   |
| Device Management 🗗 🕀 🗡                                                                                                    | Configuration > Device M                                                                                                    | anagement > Advanced > SSL Set                                                                                                    | tings                                                                                                    |                                                                                                    |                         |
| Management Access     System Image/Configuration     High Availability     Logging     GetRicate Management     Second Certificates     Second Certificates     Second Certificates     Second Certificates     Second Certificates     Advanced     Second Certificates     Second Certificates | Configure SSL pavameters. T<br>Server SSL Version: Any<br>Encryption<br>Available Algorithms<br>RC<br>DCS<br>Certificates<br>Specify which certificates,<br>associated with a certificates | These parameters affect both ASOM and<br>Clent 55L Version: Ar<br>4405<br>53HAL<br>if any, should be used for SSL authentic<br>te of their own. | SSL VFN access.<br>y Active Algorian emove 1 active Algorian emove 2 active Algorian emove 2 active Algo | tims<br>RC4-SHA1<br>AES128-SHA1<br>AES256-SHA1<br>30ES-SHA1<br>30ES-SHA1<br>stellbeck certificate will be used on int | Mave Up ::<br>Move Down |
| SS. Settings                                                                                                    | Interface                                                                                                    | Trucknoint                                                                                                    | Load Palanci                                                                                                    | na Tuurtaalat                                                                                                    | Edt                     |
| E- WCC+                                                                                                    | Incide                                                                                                    | indscholler.                                                                                                    | Local balance                                                                                                    | ng masipalik                                                                                                    |                         |
|                                                                                                    | outside                                                                                                    | (or-1.ven).con)(or-45                                                                                                    | 541 61 f}                                                                                                    |                                                                                                    |                         |
| 💑 Device Setup                                                                                                    |                                                                                                    |                                                                                                    |                                                                                                    |                                                                                                    |                         |
| Freval                                                                                                    |                                                                                                    |                                                                                                    |                                                                                                    |                                                                                                    |                         |
| Remote Access VPN                                                                                                    | Falback Certificate: •• No                                                                                                    | ne                                                                                                    | <b>*</b>                                                                                                    |                                                                                                    |                         |
| Ste-to-Ste VPN                                                                                                    |                                                                                                    |                                                                                                    | poly Reset                                                                                                    |                                                                                                    |                         |
| <ul> <li>Configuration changes saved a recessful.</li> </ul>                                                                                                    | ·                                                                                                    |                                                                                                    | riscol 15                                                                                                    | B B D A.                                                                                                    | (29/08 10:08:53 PM LITC |
| Contrajor Contra o rengeo por es successi dij                                                                                                    |                                                                                                    |                                                                                                    | 10                                                                                                    |                                                                                                    | and a response of the   |

- 12. Kies uw nieuwe certificaat in het vervolgkeuzemenu, klik op OK en klik op Toepassen. ssl encryption rc4-shal aes128-shal aes256-shal 3des-shal
  - ssl trust-point ASDM\_TrustPoint0 outside

#### Afbeelding 11

| 🖆 Select SSL Certificate 🛛 🛛 🔀                                                                                                    |                                                                                                    |  |  |  |  |
|----------------------------------------------------------------------------------------------------|----------------------------------------------------------------------------------------------------|--|--|--|--|
| Specify enrolled trustpoints to be used for SSL authentication and VPN load balancing on the outside interface. To enroll a trustpoint, go to Configuration > Features > Device Administration > Certificate > Enrollment. |                                                                                                    |  |  |  |  |
| Interface:                                                                                                    | outside                                                                                                    |  |  |  |  |
| Primary Enrolled Certificate:                                                                                                    | [cn=ASA5540.company.com, ou=LAB, o=Cisco Systems, 💌                                                           |  |  |  |  |
| Load Balancing Enrolled Certificate:                                                                                                    | None<br>[cn=*.vpn1.com]:[cn=M5-CA]: 611f8630000000000026<br>[cn=ASA5540.company.com, ou=LAB, o=Cisco Systems, |  |  |  |  |

13. Bewaar uw configuratie in ofwel ASDM ofwel in de CLI.

## **Verifiëren**

U kunt de CLI-interface gebruiken om te controleren of het nieuwe certificaat correct in de ASA is geïnstalleerd, zoals in deze voorbeelduitvoer wordt weergegeven:

```
ASA(config)#show crypto ca certificates
Certificate
Status: Available
Certificate Serial Number: 61bf707b000000000027
Certificate Usage: General Purpose
Public Key Type: RSA (1024 bits)
Issuer Name:
cn=MS-CA
Subject Name:
```

cn=ASA5540.company.com !---new certificate ou=LAB o=Cisco Systems st=CA c=US CRL Distribution Points: [1] http://win2k3-basel/CertEnroll/MS-CA.crl [2] file://\\win2k3basel\CertEnroll\MS-CA.crl Validity Date: start date: 22:39:31 UTC Aug 29 2008 end date: 22:49:31 UTC Aug 29 2009 Associated Trustpoints: ASDM\_TrustPoint0 CA Certificate Status: Available Certificate Serial Number: 211020a79cfd96b34ba93f3145d8e571 Certificate Usage: Signature Public Key Type: RSA (2048 bits) Issuer Name: cn=MS-CA Subject Name: cn=MS-CA !---'old' certificate CRL Distribution Points: [1] http://win2k3-basel/CertEnroll/MS-CA.crl [2] file://\\win2k3-basel\CertEnroll\MS-CA.crl Validity Date: start date: 00:26:08 UTC Jun 8 2006 end date: 00:34:01 UTC Jun 8 2011 Associated Trustpoints: test Certificate Status: Available Certificate Serial Number: 611f86300000000026 Certificate Usage: General Purpose Public Key Type: RSA (1024 bits) Issuer Name: cn=MS-CA Subject Name: cn=\*.vpn1.com CRL Distribution Points: [1] http://win2k3-basel/CertEnroll/MS-CA.crl [2] file://\\win2k3-basel\CertEnroll\MS-CA.crl Validity Date: start date: 23:53:16 UTC Mar 10 2008 end date: 00:03:16 UTC Mar 11 2009 Associated Trustpoints: test ASA(config)#

### Problemen oplossen

(Optioneel) Controleer op de CLI of het juiste certificaat op de interface wordt toegepast:

ASA(config)#**show running-config ssl** ssl trust-point ASDM\_TrustPoint0 outside !--- Shows that the correct trustpoint is tied to the outside interface that terminates SSL VPN. ASA(config)#

Hoe SSL-certificaten van de ene ASA naar de andere kopiëren

Dit kan als je exportbare sleutels had gegenereerd. U moet het certificaat exporteren naar een PKCS-bestand. Dit houdt in dat alle bijbehorende sleutels moeten worden geëxporteerd.

Gebruik deze opdracht om uw certificaat via CLI te exporteren:

ASA(config)#crypto ca export

Opmerking: Wachtwoord - gebruikt om het bestand pkcs12 te beschermen.

Gebruik deze opdracht om uw certificaat te importeren via CLI:

SA(config)#crypto ca import

**N.B.:** Dit wachtwoord dient hetzelfde te zijn als bij het exporteren van het bestand.

Dit kan ook via ASDM worden gedaan voor een ASA failover-paar. Volg deze stappen om dit uit te voeren:

- 1. Meld u aan bij de primaire ASA via ASDM en kies Gereedschappen--> Back-upconfiguratie.
- 2. U kunt back-ups maken van alles of alleen van de certificaten.
- 3. Open ASDM in de standby-modus en kies Gereedschappen ---> Herstel de configuratie.

# **Gerelateerde informatie**

- Ondersteuning van Cisco-pagina voor adaptieve security applicatie (ASA)
- <u>ASA 8.x Installeer Verkrakers van 3 partijen handmatig voor gebruik met WebVPN-</u> <u>configuratievoorbeeld</u>
- <u>Technische ondersteuning en documentatie Cisco Systems</u>